## Manuál na prihlásenie žiakov do on-line testovania

## **B. Program ALF**

 Otvorte stránku ZŠ Ochodnica- www.zsochodnica.sk a kliknite na odkaz- <u>NOVÚ STRÁNKU ŠKOLY NA EDUPAGE</u>

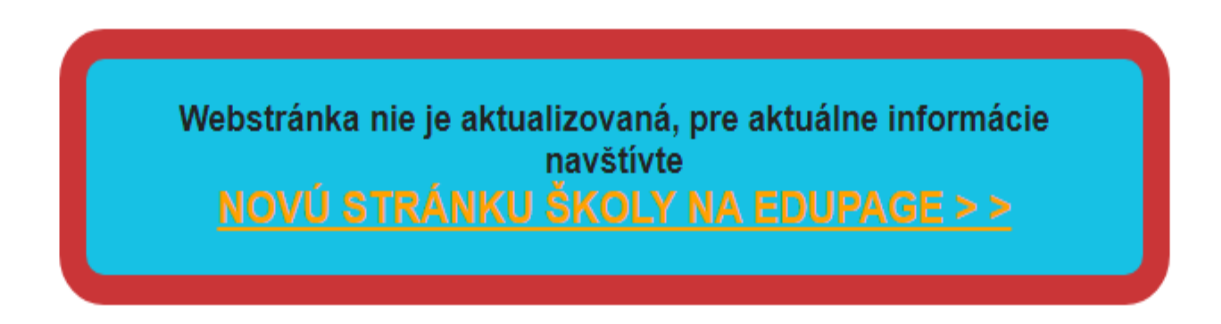

2. Na novej stránke školy kliknite na odkaz <u>On-line testovanie</u>

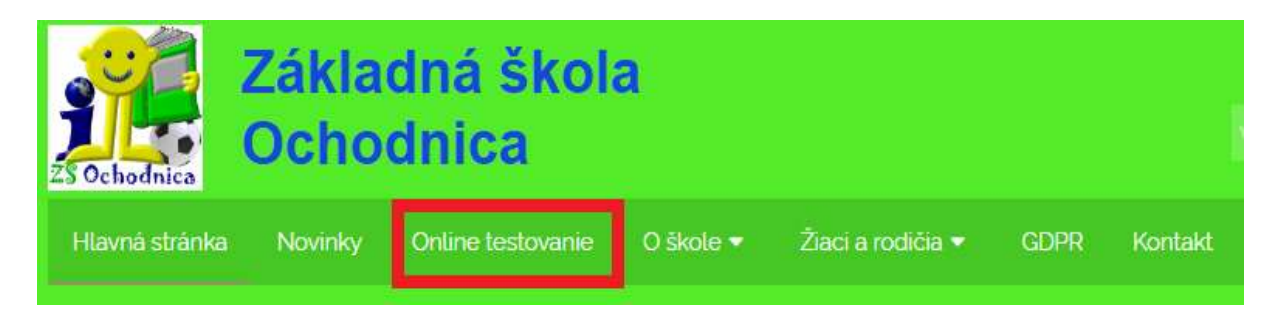

3. Kliknite na odkaz <u>ALF- ONLINE TESTOVANIE</u>

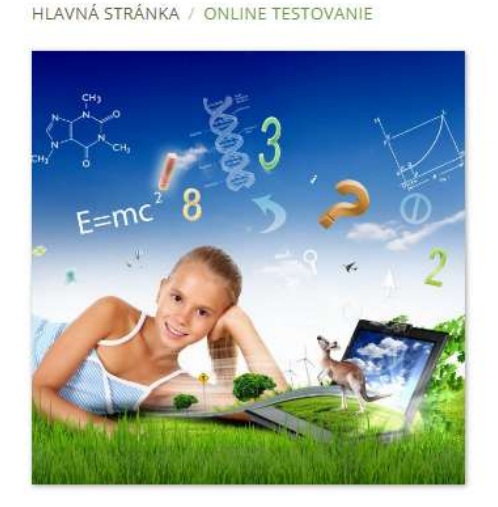

<u>ALF - ONLINE TESTOVANIE</u> <u>TAKTIK</u> <u>SMARTBOOKS</u> <u>FENOMÉNY SVETA</u> - <u>REGISTRÁCIA</u> <u>BOBROVO</u> - <u>I-BOBOR</u> - <u>CONTEST</u>

Alf Delen

## 4. Zadajte kód školy- zsochodnica

(malé písmenká, bez medzier a mäkčeňa)

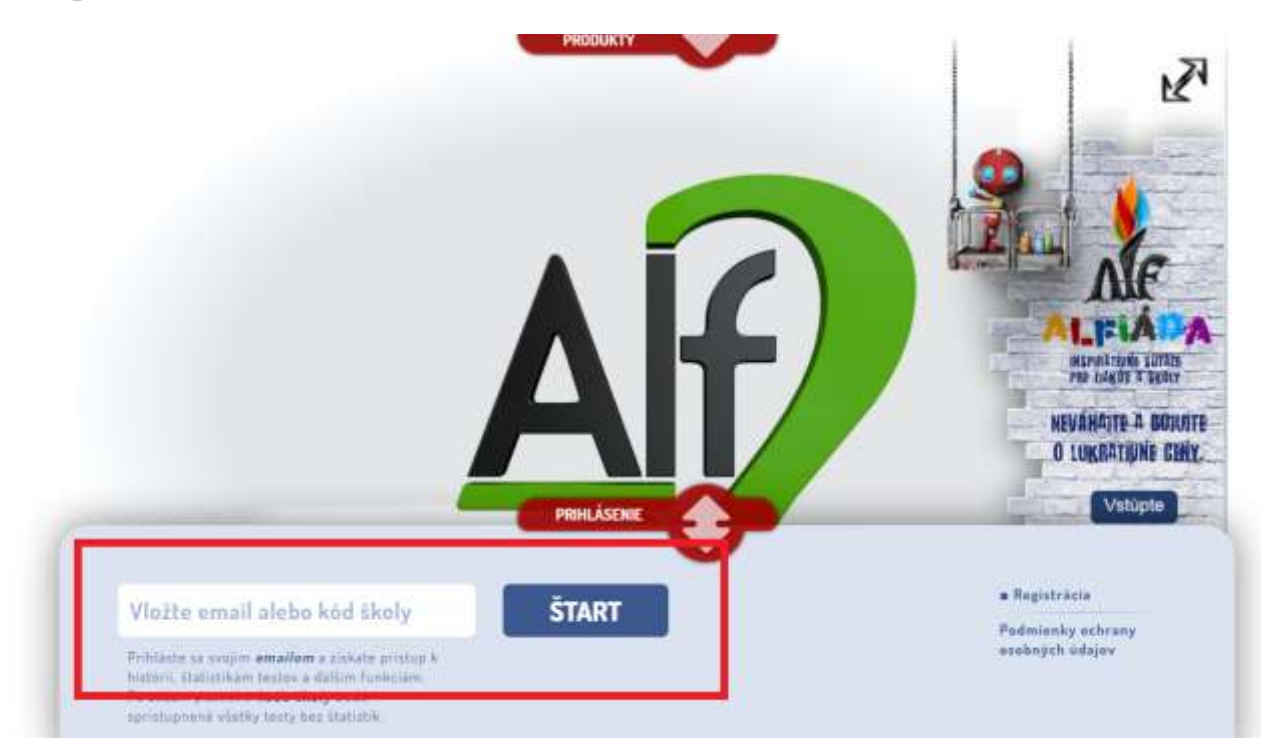

5. Vyberte triedu, vyberte žiaka ( heslá majú všetci žiaci v triedach rovnaképrva, druha, tretia, stvrta, piata, siesta, siedma, osma, deviata). Kliknite na prihlásiť sa.

|         | PRHLÄSENIE                                                     |                                                       | _ |
|---------|----------------------------------------------------------------|-------------------------------------------------------|---|
|         |                                                                |                                                       |   |
| a 5017  |                                                                | V                                                     |   |
| e: SPÁŤ |                                                                | zsochodnica                                           |   |
| ⇔ SPĂŤ  | ŽIAK                                                           | zsochodnica<br>UČITEĽ                                 |   |
| ⇔ spàt  | ZIAK<br>Prosim vyberte triedu                                  | zsochodnica<br>UČITEĽ<br>• E-mail                     |   |
| ⇔ spát  | ŽIAK<br>Prosim vyberte triedu<br>Prosim vyberte žiaka          | zaochodnica<br>UČITEĽ<br>E-mail<br>Hzalo              |   |
| ⇔ spàt  | ZIAK<br>Prosim vyberte triedu<br>Prosim vyberte žiaka<br>Heste | zsochodnica<br>UČITEĽ<br>• E-mail<br>Hzalo<br>PRHLÁST |   |